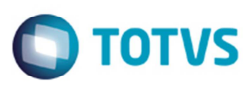

## Cálculo de ISS para Serviços

| Produto  | : | Microsiga Protheus® SIGAGFE, Gestão de Frete Embarcador 11.8 |                    |   |          |
|----------|---|--------------------------------------------------------------|--------------------|---|----------|
| Chamado  | : | TROMFP                                                       | Data da publicação | : | 19/06/15 |
| País(es) | : | Todos                                                        | Banco(s) de Dados  | : | Todos    |

#### Importante

Esta melhoria depende de execução do *update* de base **U\_GFE1189L**, conforme **Procedimentos para Implementação**.

Atualmente, o **SIGAGFE** realiza o cálculo do ISS de serviços de transporte por meio do percentual de ISS da cidade, podendo ser parametrizado o cálculo utilizando o percentual do ISS da cidade de origem ou da cidade de destino ou através do percentual de ISS Simples, especificado no cadastro de Emitente caso este utilize o regime do Simples. A partir desta melhoria é possível especificar um percentual de ISS para cálculo de serviços conforme o **Tipo de Ocorrência**. Caso o cadastro não ocorra, o cálculo permanece como já realizado pelo Sistema.

Para viabilizar essa melhoria, é necessário aplicar o pacote de atualizações (Patch) deste chamado.

## Procedimento para Implementação

O Sistema é atualizado logo após a aplicação do pacote de atualizações (Patch) deste chamado.

#### Importante

Antes de executar o compatibilizador U\_GFE1189L é imprescindível:

- a) Realizar o backup da base de dados do produto que será executado o compatibilizador (diretório PROTHEUS\_DATA\DATA, se versão 10, ou \PROTHEUS11\_DATA\DATA, se versão 11) e dos dicionários de dados SXs (diretório PROTHEUS\_DATA\_SYSTEM, se versão 10, ou \PROTHEUS11\_DATA\SYSTEM, se versão 11).
- b) Os diretórios acima mencionados correspondem à **instalação padrão** do Protheus, portanto, devem ser alterados conforme o produto instalado na empresa.
- c) Essa rotina deve ser executada em modo exclusivo, ou seja, nenhum usuário deve estar utilizando o sistema.
- d) Se os dicionários de dados possuírem índices personalizados (criados pelo usuário), antes de executar o compatibilizador, certifique-se de que estão identificados pelo *nickname*. Caso o compatibilizador necessite criar índices, irá adicioná-los a partir da ordem original instalada pelo Protheus, o que poderá sobrescrever índices personalizados, caso não estejam identificados pelo *nickname*.
- e) O compatibilizador deve ser executado com a Integridade Referencial desativada\*.

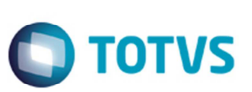

#### Atenção

O procedimento a seguir deve ser realizado por um profissional qualificado como Administrador de Banco de Dados (DBA) ou equivalente!

<u>A ativação indevida da Integridade Referencial pode alterar drasticamente o relacionamento entre tabelas</u> no banco de dados. Portanto, antes de utilizá-la, observe atentamente os procedimentos a seguir:

- i. No Configurador (SIGACFG), veja se a empresa utiliza Integridade Referencial, selecionando a opção Integridade/Verificação (APCFG60A).
- ii. Se não há Integridade Referencial ativa, são relacionadas em uma nova janela todas as empresas e filiais cadastradas para o sistema e nenhuma delas estará selecionada. Neste caso, E SOMENTE NESTE, não é necessário qualquer outro procedimento de ativação ou desativação de integridade, basta finalizar a verificação e aplicar normalmente o compatibilizador, conforme instruções.
- iii. <u>Se</u> há Integridade Referencial ativa em todas as empresas e filiais, é exibida uma mensagem na janela Verificação de relacionamento entre tabelas. Confirme a mensagem para que a verificação seja concluída, <u>ou</u>;
- iv. <u>Se</u> há Integridade Referencial ativa em uma ou mais empresas, que não na sua totalidade, são relacionadas em uma nova janela todas as empresas e filiais cadastradas para o sistema e, somente, a(s) que possui(em) integridade está(arão) selecionada(s). Anote qual(is) empresa(s) e/ou filial(is) possui(em) a integridade ativada e reserve esta anotação para posterior consulta na reativação (ou ainda, contate nosso Help Desk Framework para informações quanto a um arquivo que contém essa informação).
- v. Nestes casos descritos nos itens "iii" ou "iv", E SOMENTE NESTES CASOS, é necessário desativar tal integridade, selecionando a opção Integridade/ Desativar (APCFG60D).
- vi. Quando desativada a Integridade Referencial, execute o compatibilizador, conforme instruções.
- vii. Aplicado o compatibilizador, a Integridade Referencial deve ser reativada, SE E SOMENTE SE tiver sido desativada, através da opção Integridade/Ativar (APCFG60). Para isso, tenha em mãos as informações da(s) empresa(s) e/ou filial(is) que possuía(m) ativação da integridade, selecione-a(s) novamente e confirme a ativação.

## Contate o Help Desk Framework EM CASO DE DÚVIDAS!

1. Em Microsiga Protheus TOTVS Smart Client (se versão 10) ou ByYou Smart Client (se versão 11), digite U\_GFE1189L no campo Programa Inicial.

#### Importante

Para a correta atualização do dicionário de dados, certifique-se que a data do compatibilizador seja igual ou superior a 16/12/2014.

- 2. Clique em **OK** para continuar.
- 3. Após a confirmação é exibida uma tela para a seleção da empresa em que o dicionário de dados será modificado *ou* é apresentada a janela para seleção do compatibilizador. Selecione o programa **GFE1189L().**
- 4. Ao confirmar é exibida uma mensagem de advertência sobre o *backup* e a necessidade de sua execução em **modo** exclusivo.

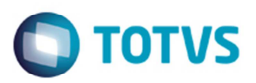

- 5. Clique em **Processar** para iniciar o processamento. O primeiro passo da execução é a preparação dos arquivos. É apresentada uma mensagem explicativa na tela.
- 6. Em seguida, é exibida a janela **Atualização concluída** com o histórico (*log*) de todas as atualizações processadas. Nesse *log* de atualização são apresentados somente os campos atualizados pelo programa. O compatibilizador cria os campos que ainda não existem no dicionário de dados.
- 7. Clique em **Gravar** para salvar o histórico (*log*) apresentado.
- 8. Clique em **OK** para encerrar o processamento.

## Atualizações do compatibilizador

1. Criação de tabela no arquivo **SX2 - Tabelas**:

| Chave | Nome                | Modo | PYME |
|-------|---------------------|------|------|
| GXM   | ISS Outros Serviços | С    | S    |

- 2. Criação de Campos no arquivo SX3 Campos:
  - Tabela GXM ISS Outros Serviços:

| Campo        | GXM_FILIAL                        |
|--------------|-----------------------------------|
| Тіро         | C                                 |
| Tamanho      | Conforme configuração do ambiente |
| Decimal      | 0                                 |
| Formato      | @!                                |
| Título       | Filial                            |
| Descrição    | Filial do Sistema                 |
| Nível        | 1                                 |
| Usado        | Sim                               |
| Obrigatório  | Não                               |
| Browse       | Não                               |
| Opções       |                                   |
| When         |                                   |
| Relação      |                                   |
| Val. Sistema |                                   |
| Help         |                                   |

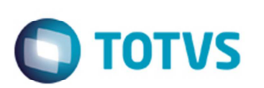

| Campo        | GXM_NRCID        |
|--------------|------------------|
| Тіро         | C                |
| Tamanho      | 7                |
| Decimal      | 0                |
| Formato      |                  |
| Título       | Cod Cidade       |
| Descrição    | Código da Cidade |
| Nível        | 1                |
| Usado        | Sim              |
| Obrigatório  | Sim              |
| Browse       | Não              |
| Opções       |                  |
| When         |                  |
| Relação      |                  |
| Val. Sistema |                  |
| Help         |                  |

| Campo        | GXM_CDTIPO         |
|--------------|--------------------|
| Тіро         | С                  |
| Tamanho      | 6                  |
| Decimal      | 0                  |
| Formato      | 999999             |
| Título       | Tp Ocorrenci       |
| Descrição    | Tipo da Ocorrência |
| Nível        | 1                  |
| Usado        | Sim                |
| Obrigatório  | Sim                |
| Browse       | Não                |
| Opções       |                    |
| When         |                    |
| Relação      |                    |
| Val. Sistema |                    |

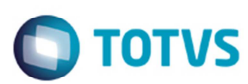

Help

| Campo        | GXM_DSCTPO                |
|--------------|---------------------------|
| Тіро         | С                         |
| Tamanho      | 50                        |
| Decimal      | 0                         |
| Formato      |                           |
| Título       | Dsc Tp Oco                |
| Descrição    | Descrição Tipo Ocorrência |
| Nível        | 1                         |
| Usado        | Sim                       |
| Obrigatório  | Não                       |
| Browse       | Não                       |
| Opções       |                           |
| When         |                           |
| Relação      |                           |
| Val. Sistema |                           |
| Heln         |                           |

| Сатро       | GXM_PCISS               |
|-------------|-------------------------|
| Тіро        | Ν                       |
| Tamanho     | 9                       |
| Decimal     | 5                       |
| Formato     | @E 999.99999            |
| Título      | %ISS                    |
| Descrição   | %ISS sobre o tp de ocor |
| Nível       | 1                       |
| Usado       | Sim                     |
| Obrigatório | Sim                     |
| Browse      | Não                     |
| Opções      |                         |
| When        |                         |

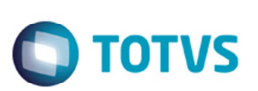

- 3. Criação de Gatilhos no arquivo SX7 Gatilhos:
  - Tabela GXM ISS Outros Serviços:

| Campo         | GXM_CDTIPO                                                     |
|---------------|----------------------------------------------------------------|
| Sequência     | 001                                                            |
| Campo Domínio | GXM_DSCTPO                                                     |
| Тіро          | Р                                                              |
| Regra         | POSICIONE("GU5",1,XFILIAL("GU5")+M-<br>>GXM_CDTIPO,"GU5_DESC") |
| Posiciona?    | Não                                                            |
| Chave         |                                                                |
| Condição      |                                                                |
| Proprietário  | S                                                              |

### Importante

O tamanho dos campos que possuem grupo podem variar conforme ambiente em uso.

# Procedimento para Utilização

- 1. Em Gestão de Frete Embarcador (SIGAGFE), Parâmetros do Módulo, ative o Cálculo de Ocorrências por Tipo de Serviço.
- 2. Cadastre a alíquota de ISS da cidade para 5%.
- 3. Cadastre um Transportador A não optante pelo Simples Nacional.
- 4. Cadastre um Transportador B optante pelo Simples Nacional 4%.
- 5. Cadastre 2 tipos de ocorrências utilizando componentes de serviço: "1"- Serviço Normal e "2"- Armazenagem.
- No cadastro de ISS por tipo de serviço víncule o Tipo de Ocorrência "2" Armazenagem com uma alíquota de ISS de 2,5%.

### Situação 1:

- 1. Implante um documento de carga para o transportador A, calcule seu romaneio.
- 2. Informe a ocorrência do tipo "1", aprove.
- 3. Verifique o cálculo gerado, deverá buscar a alíquota do cadastro de cidade 5%.

# Ο ΤΟΤΥς

#### Situação 2:

- 1. Para o mesmo documento de carga, informe a ocorrência do tipo "2", aprove.
- 2. Verifique o cálculo gerado, deverá buscar a alíquota da exceção de ISS 2,5%.

#### Situação 3:

- 1. Implante um documento de carga para o transportador B, calcule seu romaneio.
- 2. Informe a ocorrência do tipo "1", aprove.
- 3. Verifique o cálculo gerado, deverá buscar a alíquota do cadastro de emitente 4%.

#### Situação 4:

- 1. Para o mesmo documento de carga, informe a ocorrência do tipo "2", aprove.
- 2. Verifique o cálculo gerado, deverá buscar a alíquota da exceção de ISS 2,5%.

## Informações Técnicas

| Tabelas Utilizadas    | GXM - ISS - Outros Serviços                                                                                             |
|-----------------------|----------------------------------------------------------------------------------------------------|
| Rotinas Envolvidas    | GFEA020 - Cadastro de Cidades<br>GFEA032 - Digitação de Ocorrências<br>GFEXFUNB - Funções Genéricas de Cálculo de Frete |
| Sistemas Operacionais | Windows®/Linux®                                                                                                    |